## **Taylor & Francis**

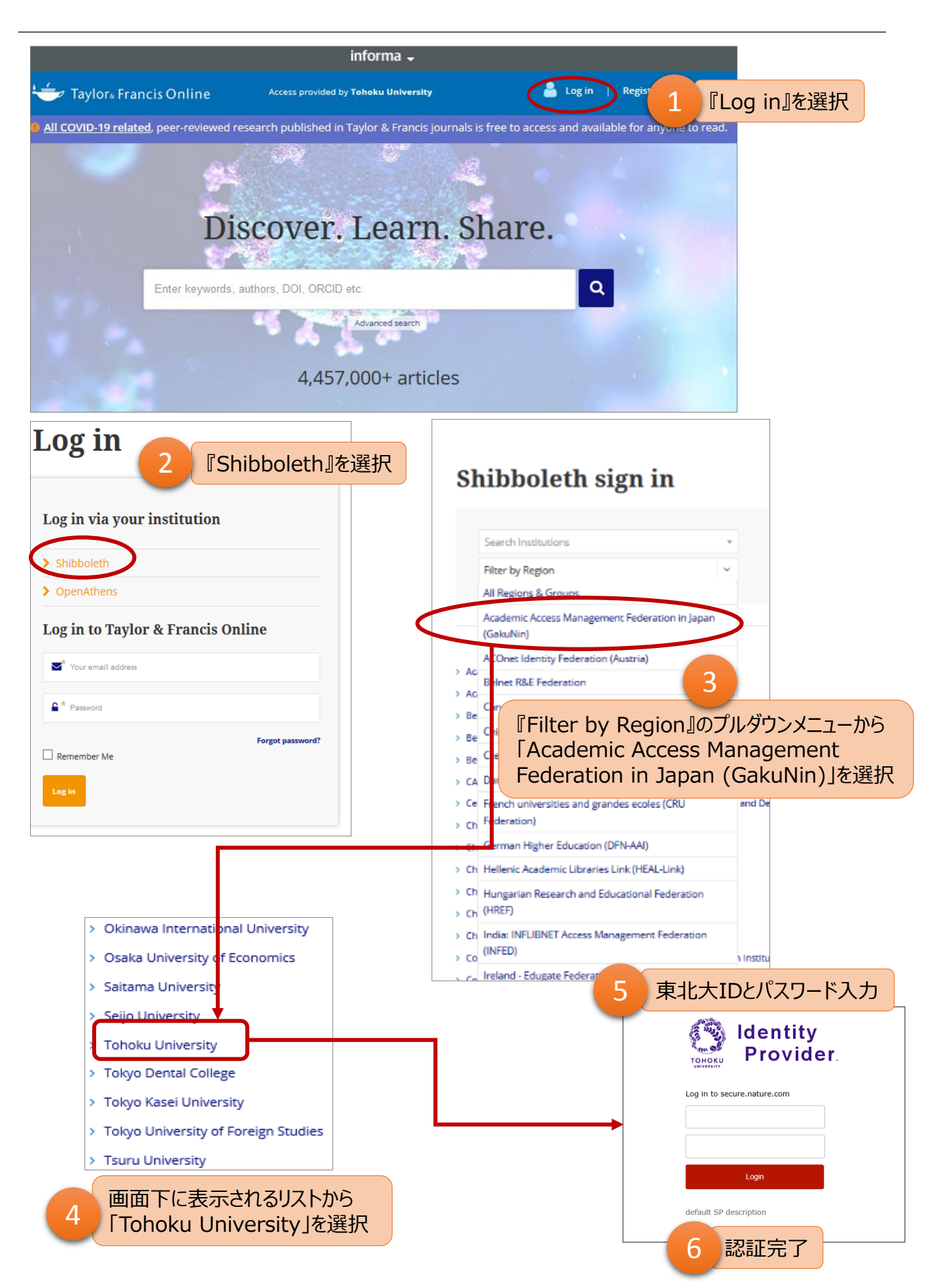